# **COMUNE DI VERRAYES**

Regione Autonoma Valle d'Aosta

tel. 0166.43106 – 43133 fax. 0166.43393

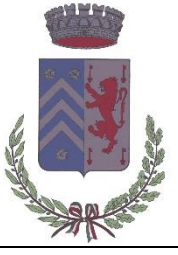

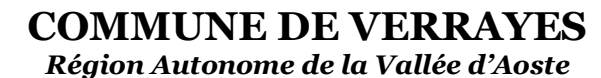

loc. Capoluogo, n. 1 – 11020 Verrayes (AO) P. I.V.A. / C.F. 00101620078 c.c.p. 11901113

## MANUALE PORTALE WEB GENITORI

### 1 – Accedere al PORTALE WEB GENITORI utilizzando le credenziali o lo SPID.

IMPORTANTE: Per accedere al sistema e vedere l'anagrafica del proprio bambino bisogna essersi registrati come adulto di riferimento in fase di iscrizione.

| Acc                | esso               |
|--------------------|--------------------|
| Utilizza il t      | uo account         |
| Nome utente*       |                    |
| Password*          |                    |
| (lunghezza massim) | a di 12 caratteri) |
| 0                  |                    |
| Accedi             | ġ.                 |
| Entra o            | on SPID            |

In caso di primo accesso, sarà necessario registrarsi utilizzando la voce in fondo alla schermata "Registrati".

| Creazion                                                                                | e nuovo utente (adulto)<br>Dati utente (adulto) |
|-----------------------------------------------------------------------------------------|-------------------------------------------------|
| Codice fiscale*<br>SMPTZI80A01F205Q                                                     |                                                 |
| Nome*                                                                                   | Cognome*                                        |
| TIZIO                                                                                   | SEMPRONIO                                       |
| Cellulare                                                                               |                                                 |
| 3313313313313                                                                           |                                                 |
| E-mail*                                                                                 |                                                 |
| TIZIOSEMPRONIO@LIVE.IT                                                                  |                                                 |
|                                                                                         | Scegli Username e password                      |
| Username*<br>SEMPRONIO80                                                                | Verifica disponibilità                          |
| Password*                                                                               | Digita ancora la password*                      |
| •••••                                                                                   | •••••                                           |
| Usa da 8 a 12 caratteri, senza<br>combinazione di lettere, num<br>(ad esempio !,\$,%,&) | spazi usando una<br>eri e simboli speciali      |
|                                                                                         |                                                 |

Al termine della procedura di registrazione verrà inviata una mail all'indirizzo di posta inserito, con l'username creato, come promemoria.

In caso di smarrimento o dimenticanza delle credenziali, è possibile recuperarle tramite il link in basso alla schermata "Problemi con accesso". Sarà possibile recuperare le credenziali tramite l'inserimento di uno dei seguenti dati: indirizzo e-mail, codice fiscale dell'adulto dichiarante o username, e rispondendo alla domanda segreta.

| Recupero/Rigenerazione password                                                 |  |
|---------------------------------------------------------------------------------|--|
| Ricerca username per Indirizzo e-mail Qual è il nome del tuo animale domestico? |  |
| Conferma                                                                        |  |
| <u>Torna indietro</u>                                                           |  |

Se i dati inseriti sono corretti, il sistema invierà alla mail di registrazione un messaggio con le nuove credenziali provvisorie di accesso.

### 2- Dalla home page, selezionare la voce "Paga", sulla sinistra nel Menu principale.

| Menu principale           |                              |         |                 |                  |                   |                              |                                 |
|---------------------------|------------------------------|---------|-----------------|------------------|-------------------|------------------------------|---------------------------------|
| 📲 Elenco Consumatori      | Elenco Consi                 | umatori |                 |                  |                   | Home /                       | Elenco Consumato                |
| 년) Paga                   |                              |         |                 |                  |                   |                              |                                 |
| Menù profilo              | Consumatori                  | Saldo   | Ultima Ricarica | Saldo bollettini | Ultimo bollettino | Servizi                      | Dieta                           |
| 🔒 Modifica Password       | ά.                           | 0,00€   |                 | -57,33€          | 39,13€ 03/02/2020 | SERVIZIO MENSA               | NORMALE                         |
| 💄 Modifica il tuo profilo |                              |         |                 |                  |                   | POST-SCOOLA                  |                                 |
| 😝 Esci                    |                              |         |                 |                  |                   |                              |                                 |
|                           |                              |         |                 |                  |                   |                              |                                 |
| Documenti disponibili     |                              |         |                 |                  |                   |                              |                                 |
| 🙀 Novità                  |                              |         |                 |                  |                   |                              |                                 |
| i Richiesta informazioni  |                              |         |                 |                  |                   |                              |                                 |
| ? Domande Frequenti       |                              |         |                 |                  |                   |                              |                                 |
|                           |                              |         |                 |                  |                   |                              |                                 |
| 🚖 Aggiungi a Preferiti    |                              |         |                 |                  |                   |                              |                                 |
|                           | COMUNE DI CASSINETTA DI LUGA | AGNANO  |                 |                  |                   | Spazio Scuola® da <u>Pro</u> | g <u>etti e Soluzioni spa</u> † |

3- Nella pagina successiva, tramite la freccia in corrispondenza della "Categoria di pagamento", selezionare il servizio per il quale effettuare il pagamento.

| Menu principale           | De se seu a substa di a se                         |                                                           |                                                     |  |  |  |  |
|---------------------------|----------------------------------------------------|-----------------------------------------------------------|-----------------------------------------------------|--|--|--|--|
| Lenco Consumatori         | Paga com portale di pagamento                      |                                                           |                                                     |  |  |  |  |
| C\$D Paga                 |                                                    |                                                           |                                                     |  |  |  |  |
| Menù profilo              | Portale di pagamento                               |                                                           |                                                     |  |  |  |  |
| 🔒 Modifica Password       | Scegli il servizio per cui effettuare la ricarica. |                                                           |                                                     |  |  |  |  |
| 💄 Modifica il tuo profilo |                                                    |                                                           |                                                     |  |  |  |  |
| (+ Esci                   | Categoria di<br>pagamento                          |                                                           |                                                     |  |  |  |  |
| Informazioni              | Per procedere con il pagamento scegliere la ca     | ategoria di pagamento e selezionare almeno un bollettino. |                                                     |  |  |  |  |
| Documenti disponibili     |                                                    |                                                           |                                                     |  |  |  |  |
| 🗱 Novità                  | TOTALE                                             | 0,00 €                                                    |                                                     |  |  |  |  |
| i Richiesta informazioni  | SALDO BOLLETTINI                                   | -57,33 €                                                  |                                                     |  |  |  |  |
| ? Domande Frequenti       |                                                    |                                                           |                                                     |  |  |  |  |
| Utilità                   | SALDO BOLLETTINI FINALE                            | -57,33 €                                                  |                                                     |  |  |  |  |
| 🛨 Aggiungi a Preferiti    |                                                    |                                                           | /                                                   |  |  |  |  |
|                           | COMUNE DI CASSINETTA DI LUGAGNANO                  |                                                           | Spazio Scuola® da <u>Progetti e Soluzioni spa</u> ‡ |  |  |  |  |

4- Spuntare, dunque, la casella sulla destra in corrispondenza del servizio appena apparso e scegliere dunque se pagare online o tramite PSP.

Nel primo caso selezionare il tasto "PAGA ONLINE".

| tuo profilo              | Categoria di    | pagamento                  | OBTODA . ALIT.         | REEZIONE                           |                          |              |                                                                                                    |      |
|--------------------------|-----------------|----------------------------|------------------------|------------------------------------|--------------------------|--------------|----------------------------------------------------------------------------------------------------|------|
|                          | Per procedere   | con il pagamento sce       | gliere la categoria di | pagamento e selezionar             | re almeno un bollettino. |              |                                                                                                    |      |
| ti disponibili           | Servizio        | Periodo                    | Scadenza               | Consumatori                        | Stato                    | lmporto<br>€ | Causale                                                                                                   | Sel. |
| iformazioni<br>Frequenti | POST-<br>SCUOLA | 01/01/2020 -<br>31/01/2020 | 20/02/2020             | MAT.<br>BORSELLINO,<br>UTENTE TEST | Inviato                  | 57,33€       | Pagamento cumulativo servizi vari, periodo dal 01/01/2020 al<br>31/01/2020. Scadenza pagamento 20/02/2020 |      |
| ı Preferiti              | TOTALE          |                            |                        |                                    | 0,00 €                   |              |                                                                                                    |      |
|                          | SALDO BOLI      | ETTINI                     |                        |                                    | -57,33 €                 |              |                                                                                                    |      |
|                          | SALDO BOLI      | ETTINI FINALE              |                        |                                    | -57,33 €                 |              |                                                                                                    |      |
|                          |                 |                            |                        |                                    |                          |              |                                                                                                    |      |

5- Apparirà dunque la spunta sulla casella suddetta e sarà necessario selezionare nuovamente il tasto "PAGA ONLINE".

| 5) Paga                                               |                                        |                                       | 87 - 256        | 0                   |                    |              |                                                                                                    |                     |
|-------------------------------------------------------|----------------------------------------|---------------------------------------|-----------------|---------------------|--------------------|--------------|----------------------------------------------------------------------------------------------------|---------------------|
| Modifica Password                                     | Portale di pag<br>Scegli il servizio i | gamento<br>per cui effettuare la rica | rica.           |                     |                    |              |                                                                                                    |                     |
| Esci                                                  | Categoria di                           | i pagamento                           | pagoPA - AUT. I | REFEZIONE           | *                  |              |                                                                                                    |                     |
| ormazioni<br>) Documenti disponibili                  | Servizio                               | Periodo                               | Scadenza        | Consumatori         | Stato              | Importo      | Causale                                                                                                   | Sel.                |
| Novità<br>Richiesta informazioni<br>Domande Frequenti | POST-<br>SCUOLA                        | 01/01/2020 -<br>31/01/2020            | 20/02/2020      | MAT.<br>BORSELLINO, | Inviato            | €<br>57,33 € | Pagamento cumulativo servizi vari, periodo dal 01/01/2020 al<br>31/01/2020. Scadenza pagamento 20/02/2020 | 8                   |
| à<br>Aggiungi a Preferiti                             | TOTALE                                 |                                       |                 | UTENIE IEST         | 57,33 €            |              |                                                                                                    |                     |
|                                                       | SALDO BOLI                             | LETTINI<br>LETTINI FINALE             |                 |                     | -57,33 €<br>0,00 € |              |                                                                                                    |                     |
|                                                       |                                        | PAGA                                  | DNLINE          |                     |                    |              | PAGA PRESSO PSP                                                                                           |                     |
|                                                       | OMUNE DI CASSINET                      | TA DI LUGAGNANO                       |                 |                     |                    |              | Spazio Scuola®i da Prozett                                                                                | i e Soluzioni spa 1 |

6- Apparirà dunque una finestra del portale "pagoPA", con in alto il riferimento del pagamento e l'importo, e sarà necessario effettuare l'accesso tramite SPID o e-mail.

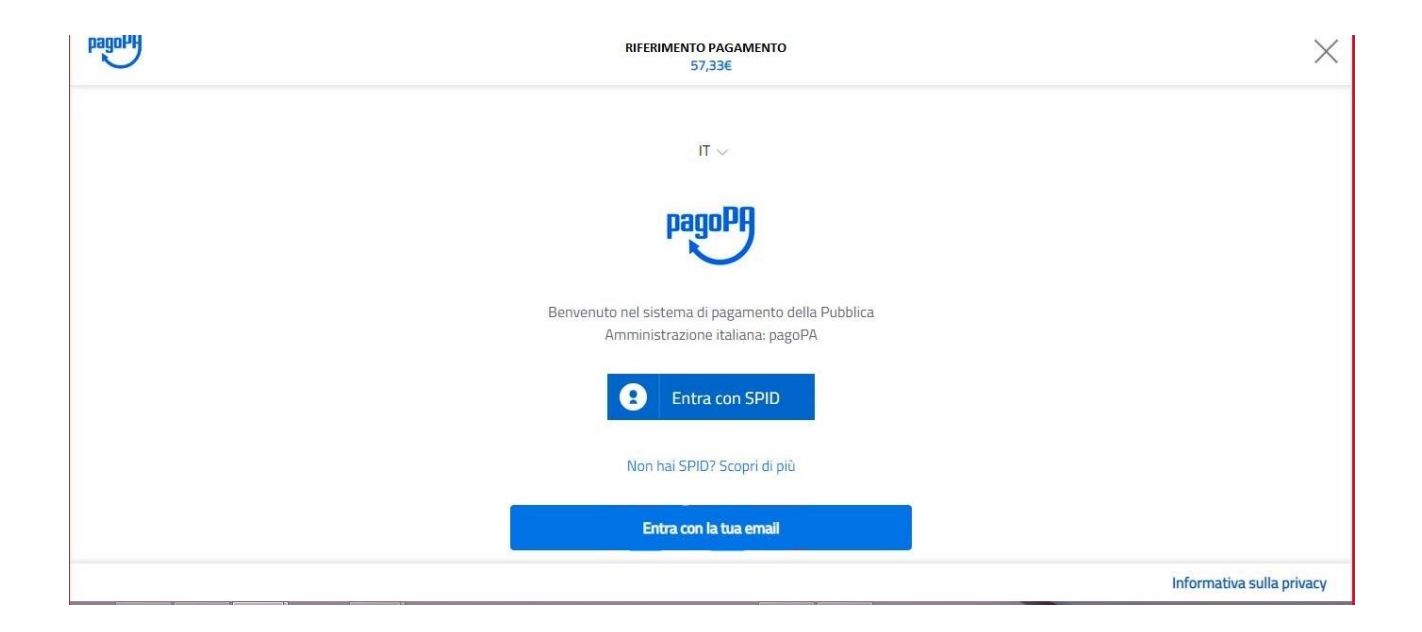

7- Successivamente verrà richiesto di accettare la privacy policy, spuntando la casella e selezionando continua.

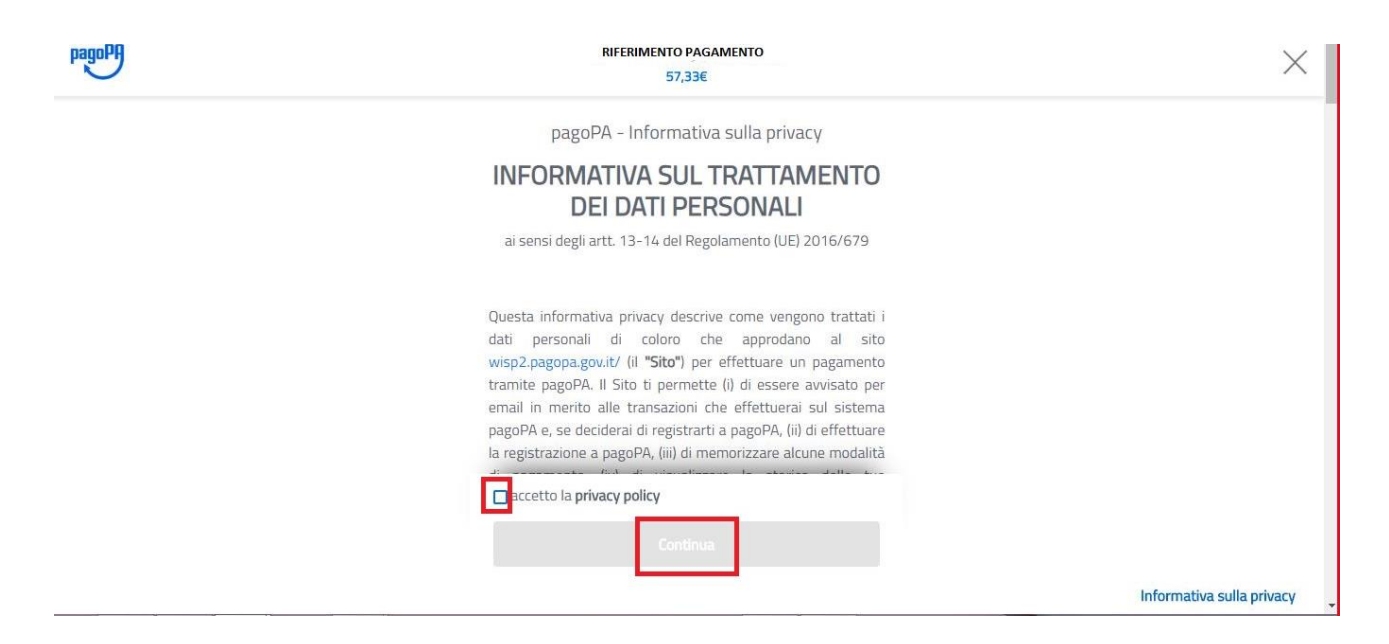

8- Infine dunque sarà necessario selezionare il metodo di pagamento desiderato, e inserire i dati di pagamento necessari per procedere.

| pagoPH | RIFERIMENTO PAGAMENTO<br>57,33€ | ×                         |
|--------|---------------------------------|---------------------------|
|        | Come vuoi pagare?               |                           |
|        | Carta di credito/debito         |                           |
|        | Conto corrente                  |                           |
|        | Altri metodi di pagamento       |                           |
|        |                                 |                           |
|        |                                 | Informativa sulla privacy |

# CARTE DI CREDITO/DEBITO

| pagoPA | RIFERIMENTO PAGAMENTO<br>57,33€                                    | ×                         |
|--------|--------------------------------------------------------------------|---------------------------|
|        | pagoPA accetta queste carte di credito/debito                      |                           |
|        | o nome e cognome                                                   |                           |
|        | nome e cognome non validi, non ci devono essere caretteri speciali |                           |
|        | 0000 0000 0000 0000                                                |                           |
|        | numero della carta di credito                                      |                           |
|        | MM / AA TO CVC                                                     |                           |
|        | scadenza (mm/aa) codice di verifica                                |                           |
|        |                                                                    |                           |
|        | Castlour                                                           | Informativa sulla privacy |

# CONTO CORRENTE

| Pagory | RIFERIMENTO PAGAMENTO<br>57,33€            | × |
|--------|--------------------------------------------|---|
|        | Paga con il tuo <b>conto corrente</b>      |   |
|        | Q cerca la tua banca                       |   |
|        | Ordina per: Alfabetico 🗸 Tipo: Crescente 🗸 |   |
|        |                                            |   |
|        | SCRIGNO Internet Banking                   |   |
|        | Commissione max <b>0,90 €</b>              |   |
|        | Pagamento diretto/Bonifico SCT             | * |

## ALTRI METODI (SATISPAY,..)

| pagoly | RIFERIMENTO PAGAMENTO<br>57,33€                      | ×                         |
|--------|------------------------------------------------------|---------------------------|
|        | Scegli la modalità di pagamento                      |                           |
|        | Q cerca la tua banca                                 |                           |
|        | Ordina per: Alfabetico $\vee$ Tipo: Crescente $\vee$ |                           |
|        | n satispay                                           |                           |
|        | Satispay                                             |                           |
|        | Commissione max <b>0,00 €</b>                        |                           |
|        |                                                      |                           |
|        | Non trovi la tua banca?                              | Informativa sulla privacy |

9- In caso di pagamento tramite PSP apparirà la seguente schermata riportante i dati necessari per il pagamento (Codice avviso di pagamento, importo, codice fiscale ente creditore e codice CBILL).

| Menu principale           |                                                                                                    |
|---------------------------|----------------------------------------------------------------------------------------------------|
| Lenco Consumatori         | Portale di pagamento PagoPa Home / Ricarica                                                                                                    |
| 다) Ricarica               |                                                                                                    |
| Menù profilo              | Per completare un pagamento, utilizzare i valori nel riquadro sottostante, digitandoli presso il canale di pagamento desiderato abilitato al pagamento pagoPA oppure indicandoli al personale dell'ufficio |
| A Modifica Password       | preposto alla riscossione di pagamenti di tipo pagovA.                                                                                                    |
| A Modifica II tuo profilo | Codice Avviso di Pagamento:                                                                                                    |
| (+ Esci                   | Importo:<br>Codice Fiscale Ente Creditore:                                                                                                    |
| Informazioni              | Codice CBILL:                                                                                                    |
| Documenti disponibili     | Indirizzo E-mail                                                                                                    |
| 🗱 Novità                  | Indirizzo email INVIA EMAIL                                                                                                    |
| i Richiesta informazioni  |                                                                                                    |
| ? Domande Frequenti       | SCARICA AVVISO DI PAGAMENTO                                                                                                    |
| Utilità                   |                                                                                                    |
| 🛧 Aggiungi a Preferiti    |                                                                                                    |
|                           |                                                                                                    |

Sarà dunque possibile scaricare l'avviso di pagamento in formato pdf o riceverlo tramite e-mail inserendo l'indirizzo nell'apposito campo e cliccando sul tasto "INVIA EMAIL".

#### Per info o assistenza relativi all'utilizzo del portale contattare il nº 02 40709502